# solaredge

## Nota de aplicación Informes de sitio y cuenta en SolarEdge ONE para C&I

Versión 1.0 Julio 2025

## Historial de revisiones

| Versión | Fecha      | Descripción                                                                                          |
|---------|------------|----------------------------------------------------------------------------------------------------|
| 1.0     | Julio 2025 | Lanzamiento inicial de la<br>Nota de aplicación<br>dedicada a Informes en<br>SolarEdge ONE para C&I. |

## Resumen de informes de sitio y cuenta de SolarEdge ONE para C&I

SolarEdge ONE para C&I le permite generar informes para analizar el rendimiento de su sitio y comparar diferentes sitios e inversores.

## Tipos de informes

- Informes a nivel de sitio: proporciona información sobre un sitio individual, con algunos informes desglosados en información más detallada, por ejemplo, información sobre inversores específicos.
- Informes a nivel de cuenta: proporciona información para todos o múltiples sitios dentro de una cuenta.

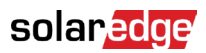

### Informes a nivel de sitio

Para un sitio individual, puede generar varios informes.

| $\bigcirc$ | C&I InterSolar 2025                                                  | Q,                                                          |  |  |  |  |  |  |
|------------|----------------------------------------------------------------------|-------------------------------------------------------------|--|--|--|--|--|--|
| ~          | ♥ Online Peak 72100 Local time 14.33 Last update Jun 17, 2015 10.22. |                                                             |  |  |  |  |  |  |
| «Ϋ         | Periodic AC Energy                                                   |                                                             |  |  |  |  |  |  |
|            | Site Status                                                          | Periodic Report Periodic te resolution of the each investor |  |  |  |  |  |  |
|            | Site Commissioning                                                   | Provides the energy produced by each inverter.              |  |  |  |  |  |  |
| 0          | Modules Mismatch Analysis                                            | Performance                                                 |  |  |  |  |  |  |
|            |                                                                      | 53. Teday                                                   |  |  |  |  |  |  |
| B          |                                                                      | Format                                                      |  |  |  |  |  |  |
| -          |                                                                      | Report Name Output Format Output Language                   |  |  |  |  |  |  |
| 4          |                                                                      | Periodic Report 💿 Microsoft Excel Format 🗸 English (US) 🗸   |  |  |  |  |  |  |
| 0          |                                                                      |                                                             |  |  |  |  |  |  |
|            |                                                                      |                                                             |  |  |  |  |  |  |
|            |                                                                      | General Report                                              |  |  |  |  |  |  |

Para generar un informe a nivel de sitio:

- 1. Desde el panel de control, vaya al sitio requerido y haga clic en el icono de Informes en el menú lateral.
- 2. Seleccione uno de los siguientes tipos de informe:

| Tipo de informe                        | Descripción                                                                                                    | Rol de usuario                                    | Acceso             |
|----------------------------------------|----------------------------------------------------------------------------------------------------|---------------------------------------------------|--------------------|
| Energía CA periódica                   | Muestra la energía producida por cada<br>inversor en el sitio durante un período<br>seleccionado.                                                                                                    | Propietari<br>o del sitio<br>Usuario<br>del sitio | Acceso<br>completo |
| Estado del sitio                       | Proporciona indicadores de producción,<br>ingresos y un resumen de alertas.                                                                                                    | Propietari<br>o del sitio<br>Usuario<br>del sitio | Acceso<br>completo |
| Puesta en marcha<br>del sitio          | <ul> <li>Permite al instalador<br/>verificar la correcta<br/>instalación, configuración y<br/>comunicación de todos los<br/>componentes</li> <li>Seleccione el Análisis de<br/>rendimiento para mostrar la<br/>sección de Rendimiento e<br/>información adicional del inversor</li> </ul>                        | Propietari<br>o del sitio<br>Usuario<br>del sitio | Acceso<br>completo |
| Análisis de<br>desajuste de<br>módulos | <ul> <li>Proporciona datos para identificar<br/>módulos con bajo rendimiento<br/>comparando la potencia máxima y<br/>la producción de energía de cada<br/>módulo con el promedio del sitio</li> <li>Para más detalles, consulte<br/>Plataforma de monitorización<br/>Informe de análisis de desajuste</li> </ul> | Propietari<br>o del sitio<br>Usuario<br>del sitio | Acceso<br>completo |

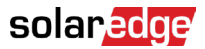

3. En Rendimiento (si es necesario), ingrese el rango de fechas o seleccione Análisis de rendimiento.

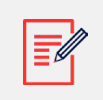

#### NOTA

La sección de Rendimiento solo está disponible en los informes de Energía CA periódica, Puesta en marcha del sitio y Análisis de desajuste de modelos.

- 4. En Formato, ingrese el Nombre del informe y seleccione el Formato de salida y el Idioma de salida.
- 5. Haga clic en Generar informe.

El informe se genera y se descarga automáticamente en su navegador una vez completado.

#### Informes a nivel de cuenta

A nivel de cuenta, puede generar informes para múltiples sitios.

Para generar un informe a nivel de cuenta:

1. En el panel principal, seleccione

Informes. Se muestran las Plantillas de

| Templates<br>Select report from                                                                                                    | Saved the list below: | Scheduled                             | Daily Summary<br>A daily performance and status su | mmary for selected sites |          |  |
|----------------------------------------------------------------------------------------------------|-----------------------|---------------------------------------|----------------------------------------------------|--------------------------|----------|--|
| Daily Summary                                                                                                    |                       |                                       | Site Selection                                     |                          |          |  |
| Date Range Sur                                                                                                    | nmary                 |                                       | All Sites                                          |                          |          |  |
| Select report from the list below:       Daily Summary       Date Range Summary       Monthly Summary       Status and Alerts Summary       Date Range Production Details       Advantage Summary |                       | O Sites by name                       |                                                    |                          |          |  |
| Status and Alerts Summary<br>Date Range Production Details                                                                                                    |                       | <ul> <li>Sites by criteria</li> </ul> |                                                    |                          |          |  |
|                                                                                                    |                       |                                       |                                                    |                          |          |  |
| Advantage Summary                                                                                                    | Details               |                                       |                                                    |                          |          |  |
|                                                                                                    |                       |                                       | Account Name                                       | Notes                    | City     |  |
|                                                                                                    |                       |                                       | Installation Date                                  | Country                  | Zip Code |  |
|                                                                                                    |                       |                                       | Last Update Time                                   | State                    |          |  |
|                                                                                                    |                       |                                       | Alert Status                                       |                          |          |  |
|                                                                                                    |                       |                                       | Cancel Save                                        | Generate Report          |          |  |

informes:

2. En Plantillas, seleccione un tipo de informe de la lista:

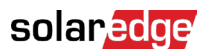

| Tipo de informe                         | Descripción                                                                                                    |
|-----------------------------------------|----------------------------------------------------------------------------------------------------|
| Resumen diario                          | Muestra el rendimiento de los sitios seleccionados para un día elegido, junto con datos del día anterior y de los últimos 7 días                                   |
| Resumen de rango de<br>fechas           | Muestra el rendimiento de los sitios seleccionados para un período seleccionado                                                                                    |
| Resumen mensual                         | Muestra el rendimiento de los sitios seleccionados para un mes<br>seleccionado, incluyendo datos comparativos del mes anterior<br>y del mismo mes del año anterior |
| Resumen de estado y<br>alertas          | Muestra el estado actual y las alertas abiertas para los sitios<br>seleccionados<br>Este informe refleja el estado actual; no se requiere selección de<br>período  |
| Resumen de rango de<br>fechas y alertas | Muestra la información de producción para las fechas seleccionadas                                                                                                 |

3. En Selección de sitio, puede filtrar los sitios según:

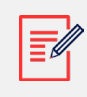

#### NOTA

Dependiendo del filtro de sitio que elija, los siguientes parámetros variarán.

## solar<mark>edge</mark>

| Opción de<br>filtro        | Descripción                                                                                                    |  |  |  |
|----------------------------|----------------------------------------------------------------------------------------------------|--|--|--|
| Todos los<br>sitios        | Seleccionar todos los sitios bajo la cuenta                                                                                                    |  |  |  |
| Sitios<br>por<br>nombre    | Ingresar los nombres de los sitios a incluir en el informe                                                                                                    |  |  |  |
| Sitios<br>por<br>criterios | Especificar algunos o todos los siguientes criterios de sitio por:<br>• Subcuentas<br>• El nombre del sitio contiene texto específico<br>• País, Estado, Ciudad o Código postal<br>• Rango de potencia máxima<br>• Nivel de impacto de alerta<br>• Fecha de instalación del sitio                                         |  |  |  |
|                            | <ul> <li>CONSEJO</li> <li>Filtre los sitios por criterios para generar informes, como</li> <li>Sitios con alertas de mantenimiento abiertas</li> <li>Informes comparativos semanales de kWh/kWp para sitios en la misma área</li> <li>Informes de producción de energía e ingresos para propietarios de sitios</li> </ul> |  |  |  |

4. En Formato, ingrese el Nombre del informe y seleccione el Formato de salida y el Idioma de salida.

| Format         |   |                        |   |                 |   |  |
|----------------|---|------------------------|---|-----------------|---|--|
| * Report Name  |   | Output Format          |   | Output Language |   |  |
| Acme Warehouse | 8 | Microsoft Excel Format | ^ | English (US)    | ~ |  |
|                |   | Microsoft Excel Format |   |                 |   |  |
|                |   | PDF                    |   |                 |   |  |
|                |   | HTML                   |   |                 |   |  |

5. (opcional) En Programación, ingrese el correo electrónico para los Destinatarios y la zona horaria para enviar los informes a medianoche.

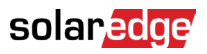

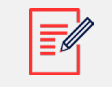

#### NOTA

- Puede programar los informes de Resumen diario, Resumen mensual y Resumen de estado y alertas.
- Puede especificar si el informe de Resumen de estado y alertas se envía diaria o mensualmente.
- Los informes pueden contener datos sensibles, compártalos solo con usuarios autorizados. Evite enviar información por correo electrónico a usuarios que no la hayan solicitado.
- 6. Haga clic en Generar informe, ingrese la Fecha en la ventana emergente y luego haga clic en Generar.
- 7. Haga clic en Guardar. El informe ahora se guarda en la sección Guardados, y los destinatarios del correo electrónico reciben automáticamente el informe.

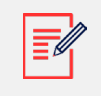

NOTA

Los datos comparativos incluyen todas las medidas de rendimiento seleccionadas.

Cuando el progreso alcanza el 100%, el informe se descarga

automáticamente. Para eliminar un informe a nivel de cuenta:

• Haga clic en Eliminar informe en la ventana del informe, luego seleccione Eliminar en la ventana emergente.

Para editar un informe a nivel de cuenta:

• Haga clic en el nombre del informe en Guardados, ajuste la configuración en la ventana de Informes y haga clic en Guardar.